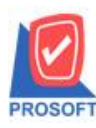

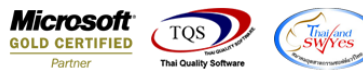

## ระบบ Sales Order

## 🕨 ฟอร์มใบเสนอราคาสามารถ Design เพิ่มแสคง Column เลขที่ PO ได้

1.เข้าที่ระบบ Sales Order > SO Data Entry >ใบเสนอราคา

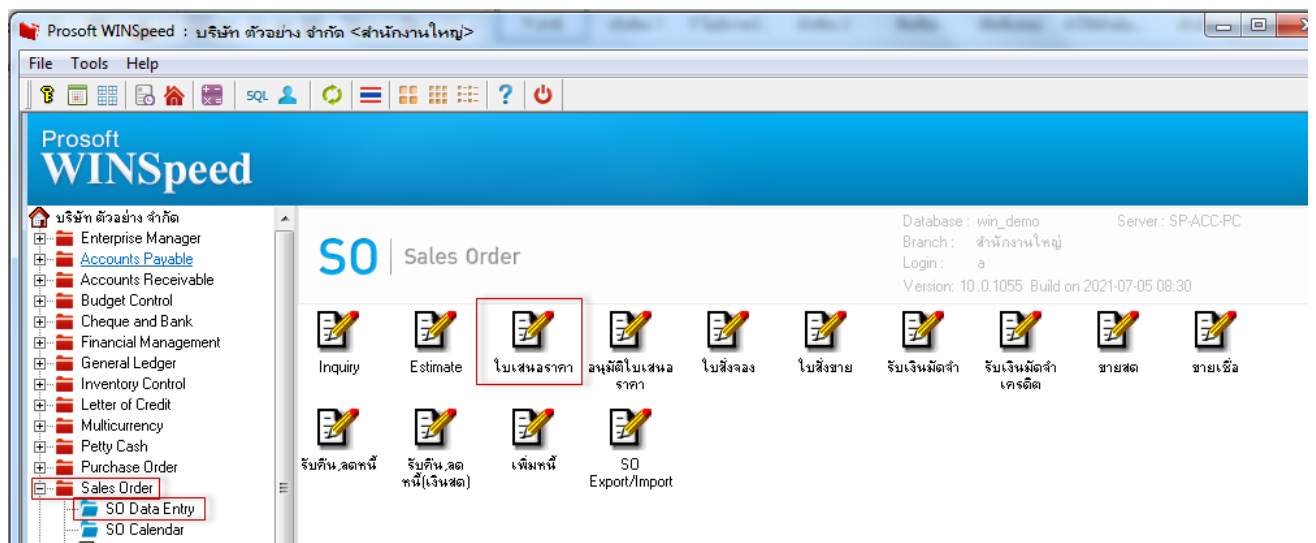

## 2.เรียกรายการและฟอร์มที่ต้องการพิมพ์

| 🕈 ใบเสนอรากา                                                                                                    |                                                                                                    | <b>— — X</b>                                                                                                    |
|----------------------------------------------------------------------------------------------------|----------------------------------------------------------------------------------------------------|----------------------------------------------------------------------------------------------------|
|                                                                                                    |                                                                                                    | Quotation                                                                                                    |
| รหัสลูกค้า <mark>ค-0001่ห้าง</mark><br>ชื่อผู้ติดต่อ<br>เลขที่ PO 783                                                       | รุ้นส่วนจำกัด คม เอ็นจิเนียริง เลขที่เอกสาร                                                                           | QU6407-00002         ชันที่เอกสาร         09/07/2564         1           Expire Date         / /         1                                                                                                    |
| กำหนดส่งของ เครดิต (วัน)<br>09/07/2564 🎹 30                                                                                 | ชนส่งโดย                                                                                                    | พนักงานชาย<br>นาง นัทวดี สูประวัติ                                                                                                    |
| No. รหัสสินค้า รั<br>1 DM-001 ผลไม้<br>Select Form                                                                          | ไอสินค้า คลัง ที่เก็บ หน่วยนับ<br>01 01 กิโลกรัม                                                                      | ้สำนวน ราคา/หน่วย ส่วนสด จำนวนเงิน ▲<br>500.00 250.00 125,000.00<br>■ 00 =                                                                                                    |
| No.     D     Size Form       1     ✓     dr_so_quotation       2     dr_so_quotation_pack       3     dr_so_quotation_desc | ศ้าอธิบาย<br>ฟอร์มใบเสนอราคา C:\Prog<br>ฟอร์มใบเสนอราคา(สินค้าชุด) C:\Prog<br>ฟอร์มใบเสนอราคา(ศำอธิบายสินค้า) C:\Prog | Form Path       .00         ram Files\Prosoft\WINSpeed\Forms\soform.pt       .00         ram Files\Prosoft\WINSpeed\Forms\soform.pt       .00         ram Files\Prosoft\WINSpeed\Forms\soform.pt       .00         ram Files\Prosoft\WINSpeed\Forms\soform.pt       .00 |
| dr_so_quotation_all                                                                                                    | ฟอร์มใบเสนอราคา(สินค้าชุด+กำอธิบายสินค้า) C:\Prog                                                                     | ram Files\Prosoft\WINSpeed\Forms\soform.pt                                                                                                    |

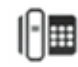

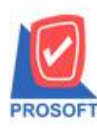

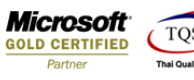

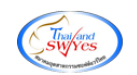

3.Click Design เพิ่มคอลัมภ์ ชื่อ "CustPONo :! "

| ремо            | สาขาที่ออกใบกำกับภาษี : สำนักงานใหญ่ |                                                                              |              |                  |            |                                 |                                   |                   | หน้า 1 / 1 |         |              |           |                   |  |
|-----------------|--------------------------------------|------------------------------------------------------------------------------|--------------|------------------|------------|---------------------------------|-----------------------------------|-------------------|------------|---------|--------------|-----------|-------------------|--|
|                 | บริษัท ตัวอย่าง จำกัด                |                                                                              |              |                  |            |                                 |                                   | จ สำนักงานใหญ่    |            |         |              |           |                   |  |
|                 |                                      | 2571/1 ถนนรามคำแหง แขวงหัวหมาก เขตบางกะปี กรุงเทพมหานคร 10240                |              |                  |            |                                 |                                   |                   |            |         |              |           |                   |  |
|                 |                                      | โทร. 0-2739-5900 โทรสาร 0-2739-5940 เลขประจำตัวผู้เสียภาษีอากร 1234567890123 |              |                  |            |                                 |                                   |                   |            |         |              |           |                   |  |
|                 |                                      |                                                                              |              |                  | າເລຮາ      | เลขที่                          |                                   |                   |            |         | QU6407-00002 |           |                   |  |
| เป็นสมอรา       |                                      |                                                                              |              |                  | нозп       | rii                             |                                   |                   | วันที่     | 09/07/  | 2564         |           |                   |  |
| ชื่อผู้ติดต่อ   |                                      |                                                                              |              |                  |            |                                 | เลขป                              | ระจำตัวผู้เสีย    | มภาษี      |         | สาขา         | ส่าน      | <b>มักงานใหญ่</b> |  |
| ชื่อบริษัท      | คม เอ็น                              | เจิเนียริ่ง                                                                  |              |                  |            |                                 | วันที่ก่                          | ่าหนดส่ง          | 09/0       | 07/2564 |              |           |                   |  |
| ที่อยู่         | 692/84                               | ถ.พิชัยรณ                                                                    | รงค์สงคราม   |                  |            |                                 | ยื่นรา                            | กาภายใน (วัง      | H)         |         | Expire Dat   | e         |                   |  |
|                 | ต.ปากเ                               | พรียว อ.เมื                                                                  | อง จ.สระบุรี | 18000            |            |                                 | จำนวา                             | นวันเครดิต        | 30         | วัน     |              |           |                   |  |
| โทร.            | 036-36                               | 036-361-488 โพรสาร 036-361-489                                               |              |                  |            |                                 |                                   |                   |            |         |              |           |                   |  |
| รหัสสินค้า      | รหัสสินค้า รายการ                    |                                                                              |              |                  | จำ         | นวน                             | หน่วย                             | ราคา/หน่วย ส่วนลด |            | ส่วนลด  |              | จำนวนเงิน |                   |  |
| DM-001          |                                      | ผลไม้                                                                        |              |                  |            |                                 | 500.00                            | ก็โลกรัม          |            | 250.00  |              |           | 125,000.00        |  |
| 📦 Select Column |                                      |                                                                              |              |                  |            |                                 |                                   |                   | _          | ×       |              |           |                   |  |
|                 |                                      |                                                                              | เลือก Co     | olumn            | S custpono | c1                              |                                   |                   |            |         | •            |           |                   |  |
|                 |                                      |                                                                              |              |                  |            | <i></i>                         |                                   | uselume 1         |            |         |              | ╡         |                   |  |
|                 |                                      |                                                                              | Band         | neader<br>Cautar | <u> </u>   |                                 |                                   |                   |            |         |              |           |                   |  |
|                 |                                      |                                                                              | 9591         | None             | <u> </u>   | 54                              |                                   |                   |            |         |              | -         |                   |  |
|                 |                                      |                                                                              | Style        | Edit             |            | <sup>ม</sup><br>ลัก             | žaws Angsanal IPC (TrueTune) ▼ 12 |                   |            |         |              | 2         |                   |  |
|                 |                                      |                                                                              | กว้าง        | 100              | × 10       |                                 | Bold /////                        |                   |            |         |              |           |                   |  |
|                 |                                      |                                                                              | 343          | 100              | Y 10       |                                 | สิText สีพัน                      |                   |            |         |              | 1         |                   |  |
|                 |                                      |                                                                              |              |                  | ,          |                                 | FactiveZenergie                   |                   |            |         |              |           |                   |  |
|                 |                                      |                                                                              | Ок           | <b>∏</b> +Close  | 2          | 🦳 พื้นหลังโปร่งใส (Transparent) |                                   |                   |            |         |              |           |                   |  |

4. เข้าที่เมนู Tool > Save As Report จากนั้นเลือก path ที่เก็บ ตั้งชื่อช่อง Report name จากนั้น Click > OK

| Report Tool View W                                                                                               | indow Help                                                                                                    |                                     |                                                                                                    |
|----------------------------------------------------------------------------------------------------|----------------------------------------------------------------------------------------------------|-------------------------------------|----------------------------------------------------------------------------------------------------|
| 🛛 🖉 🚳 🖉                                                                                                    |                                                                                                    | × Resiz                             | ze: 100% 💌 Zoom: 100%                                                                                                    |
| DEMO                                                                                                    | สาขาที่ออกไบ<br>บริษัท ตัวอย่าง จำกัด ตำนักงานใหญ่<br>2571/1 ถนนรามคำแหง แขวงหัวหมาก เขตบางกะบิ กรุงเทพมหานคร 10<br>โทร. 0-2739-5900 โทรสาร 0-2739-5940 เลขประจำหัวผู้เสียภามีอากร 12345 | เก๋ากับภาษี: เ<br>1240<br>167890123 | สำนักงานใหญ่ หน้า 1 / 1                                                                                                    |
|                                                                                                    | ใบเสนอราคา                                                                                                    | เลขที่<br>วันที่                    | QU6407-00002<br>09/07/2564                                                                                                    |
| รื่อผู้ติดต่อ<br>รื่อบริษัท คมเป็นจิเ<br>ที่อยู่ 692/84 ถ<br>ค.ปากหรี<br>โทร. 036-361-<br>รหัสสินด้า<br>DM-001 ค | Isavdssånärginfunni       Save Report       Path       [C.\Program Files (x86)\Prosoft\WINSpeed\User_report\       Immode my_report.pbl                                                  |                                     | <ul> <li>สามักงานไหญ่</li> <li>2</li> <li>2</li> <li>3</li> <li>4</li> <li>4</li></ul> |
|                                                                                                    | Name III III IIII IIII IIIIIIIIIIIIIIIIII                                                                                                    |                                     |                                                                                                    |

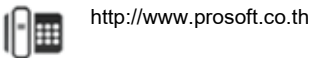

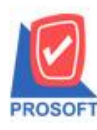

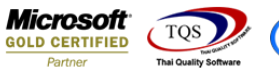

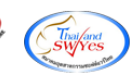

## <u>ตัวอย่าง</u> ฟอร์ม

| DEMO                                                          |                                  |                  |               |                                   |                              | สาข          | าที่ออกใน | มกำกับภาษี | : สำนักงานใ                | หญ่ หน้า 1 / 1 |  |  |
|---------------------------------------------------------------|----------------------------------|------------------|---------------|-----------------------------------|------------------------------|--------------|-----------|------------|----------------------------|----------------|--|--|
|                                                               |                                  |                  | บริษัท        | ตัวอย่าง จำกั                     | ด สำนั                       | ์กงานให      | ល្ង់      |            |                            |                |  |  |
| 2571/1 ถนนรามคำแหง แขวงหัวหมาก เขตบางกะปี กรุงเทพมหานตร 10240 |                                  |                  |               |                                   |                              |              |           |            |                            |                |  |  |
|                                                               |                                  | <b>โทร. 0</b> -: | 2739-5900 โทร | สำร <mark>ิ0-2</mark> 739-5940 เล | ขประจำตัวผู้                 | ้เสียภาษีอาก | าร 1234:  | 567890123  | ł                          |                |  |  |
| ในเสนอราคา                                                    |                                  |                  |               |                                   |                              |              | ĺ         | เลขที่     | ข <b>ท</b> ี่ QU6407-00002 |                |  |  |
|                                                               | 10101001111                      |                  |               |                                   |                              | [            | วันที่    | 09/07/2564 |                            |                |  |  |
| ชื่อผู้ติดต่อ                                                 | ้เดิดต่อ ไเลงประจำตัวผู้เสียภามี |                  |               |                                   |                              |              | มภาษี     |            | สาขา                       | สำนักงานใหญ่   |  |  |
| ชื่อบริษัท                                                    | คม เอ็น                          | จิเนียริ่ง       |               |                                   | วันที่ก่                     | าหนดส่ง      | 09/0      | 7/2564     |                            |                |  |  |
| ที่อยู่                                                       | 692/84                           | ถ.พิชัยรณรงค์ส   | สงคราม        |                                   | ยืนรา                        | กาภายใน (วั  | H)        | I          | Expire Date                | •              |  |  |
|                                                               | ต.ปากเ                           | พริยว อ.เมือง จ  | สระบุรี 18000 |                                   | <u>จำนวนวันเครดิต 30</u> วัน |              |           |            |                            |                |  |  |
| โทร.                                                          | 036-36                           | 1-488            | โทรสาร (      | 036-361-489                       | 18011 5                      | 20           | 78        | シ          |                            |                |  |  |
| รหัสสิน                                                       | รหัสสินค้า รายการ                |                  |               | จำนวน                             | หน่วย                        | ราคา/หน่วย   |           | ส่วนลด     | จำนวนเงิน                  |                |  |  |
| DM-001                                                        |                                  | ผลไม้            |               |                                   | 500.00                       | กิโลกรัม     |           | 250.00     |                            | 125,000.00     |  |  |
|                                                               |                                  |                  |               |                                   |                              |              |           |            |                            |                |  |  |
|                                                               |                                  |                  |               |                                   |                              |              |           |            |                            |                |  |  |
|                                                               |                                  |                  |               |                                   |                              |              |           |            |                            |                |  |  |
|                                                               |                                  |                  |               |                                   |                              |              |           |            |                            |                |  |  |
|                                                               |                                  |                  |               |                                   |                              |              |           |            |                            |                |  |  |
|                                                               |                                  |                  |               |                                   |                              |              |           |            |                            |                |  |  |
|                                                               |                                  |                  |               |                                   |                              |              |           |            |                            |                |  |  |
|                                                               |                                  |                  |               |                                   |                              |              |           |            |                            |                |  |  |

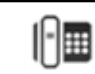